## Logiciel POWER POINT

**Fiches pratiques** 

Initiation réalisée par Mlle BERNARD PowerPoint permet d'élaborer, d'organiser, de créer et de projeter des présentations professionnelles.

PowerPoint permet de créer des présentations que vous pouvez ensuite proposer sur un écran d'ordinateur, sur des transparents ou sur des diapositives. Il est aussi possible de les enregistrer comme pages Web, puis de les publier.

PowerPoint comprend un assistant et des modèles prédéfinis pour vous aider à élaborer vos présentations.

## Découverte du logiciel

- Démarrage du logiciel
- Création d'une diapositive (titre, texte, image ...)
- Enregistrement (création de répertoire, fichier de travail)
- Conception d'une animation
- Visualisation du projet
- Amélioration de la présentation

# Démarrage du logiciel

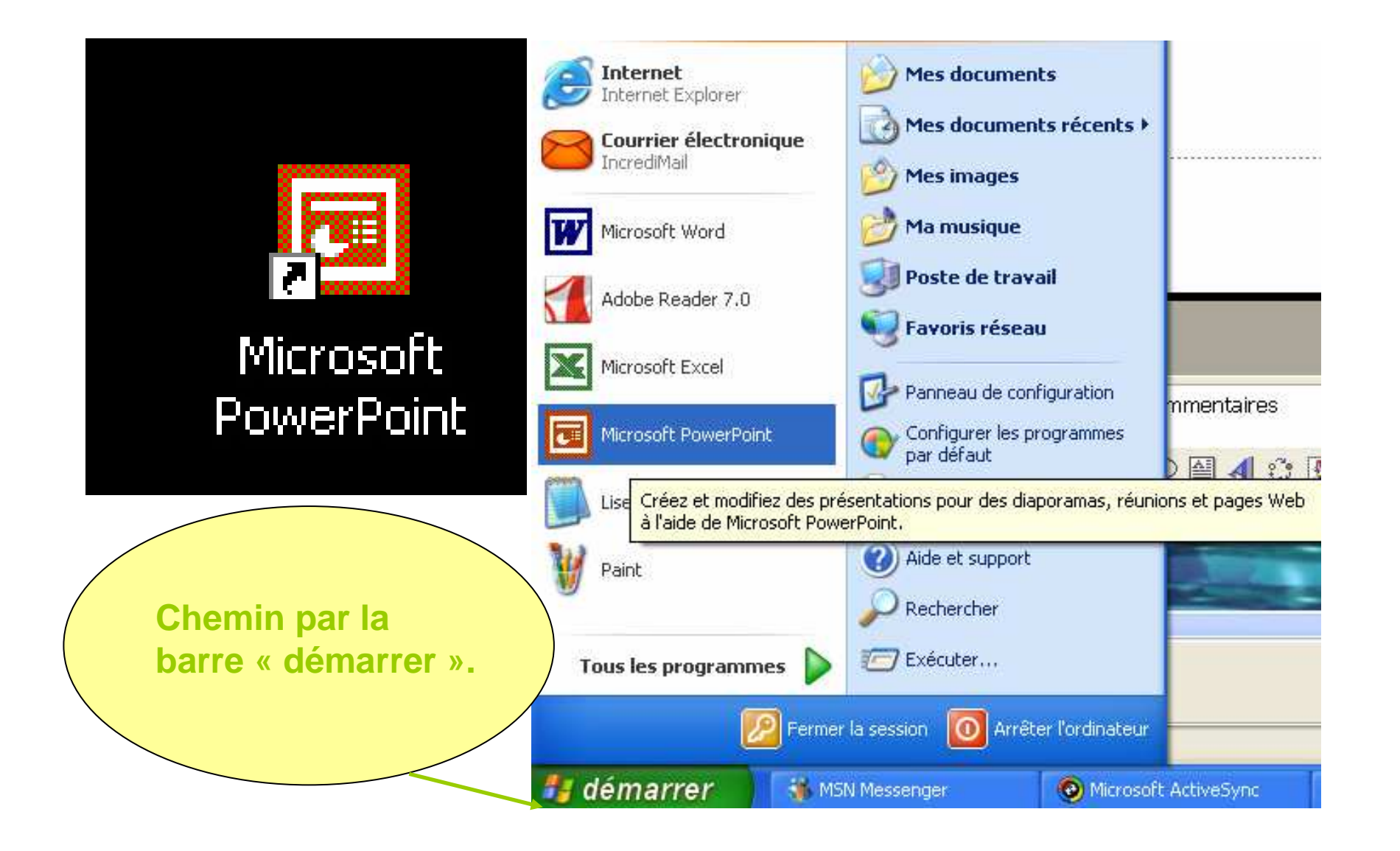

## Page d'accueil (exemple de présentation)

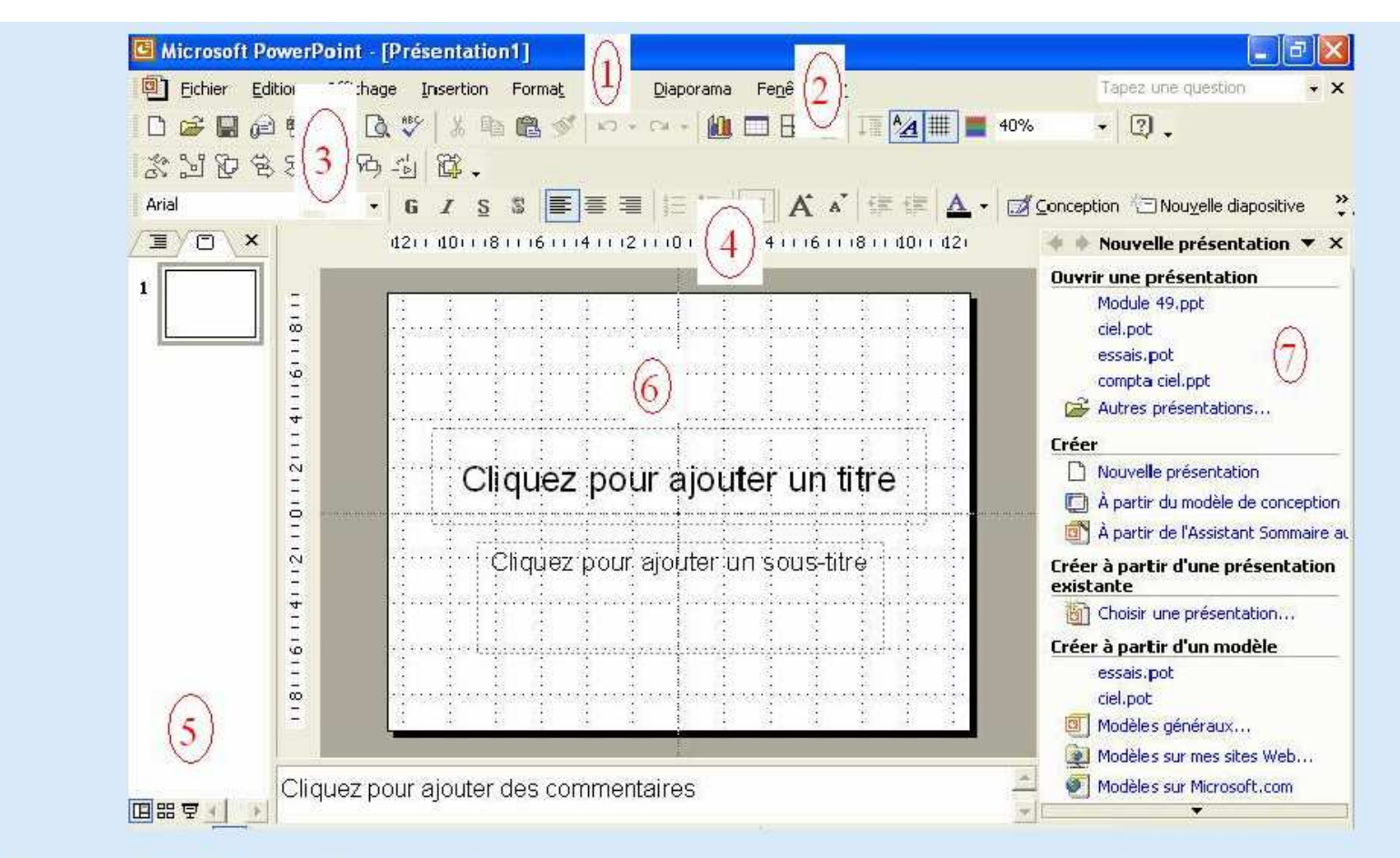

- 1. La barre de titre Windows et affiche le titre de la présentation en cours.
- 2. Les menus de PowerPoint ne sont pas différents dans leur structure de ceux des autres applications Microsoft Office (Word, Excel, ...).
- 3. Les barres d'outils. Le choix des barres affichées est sélectionnable dans le menu Affichage -> Barre d'outils.
- 4. Règle. Ici aussi une option du menu affichage.
- 5. Le mode d'affichage: normal, mode trieuse ou diaporama. 🕮 🛱 💆
- 6. La diapositive. C'est dans cet espace que nous allons créer et modifier nos diapositives.
- 7. Le volet office. Cet affichage est spécifiques aux versions XP et 2003. Il est lui même divisé en plusieurs parties.

# Insertion d'une image (1)

#### Insertion / Image / Image clipart

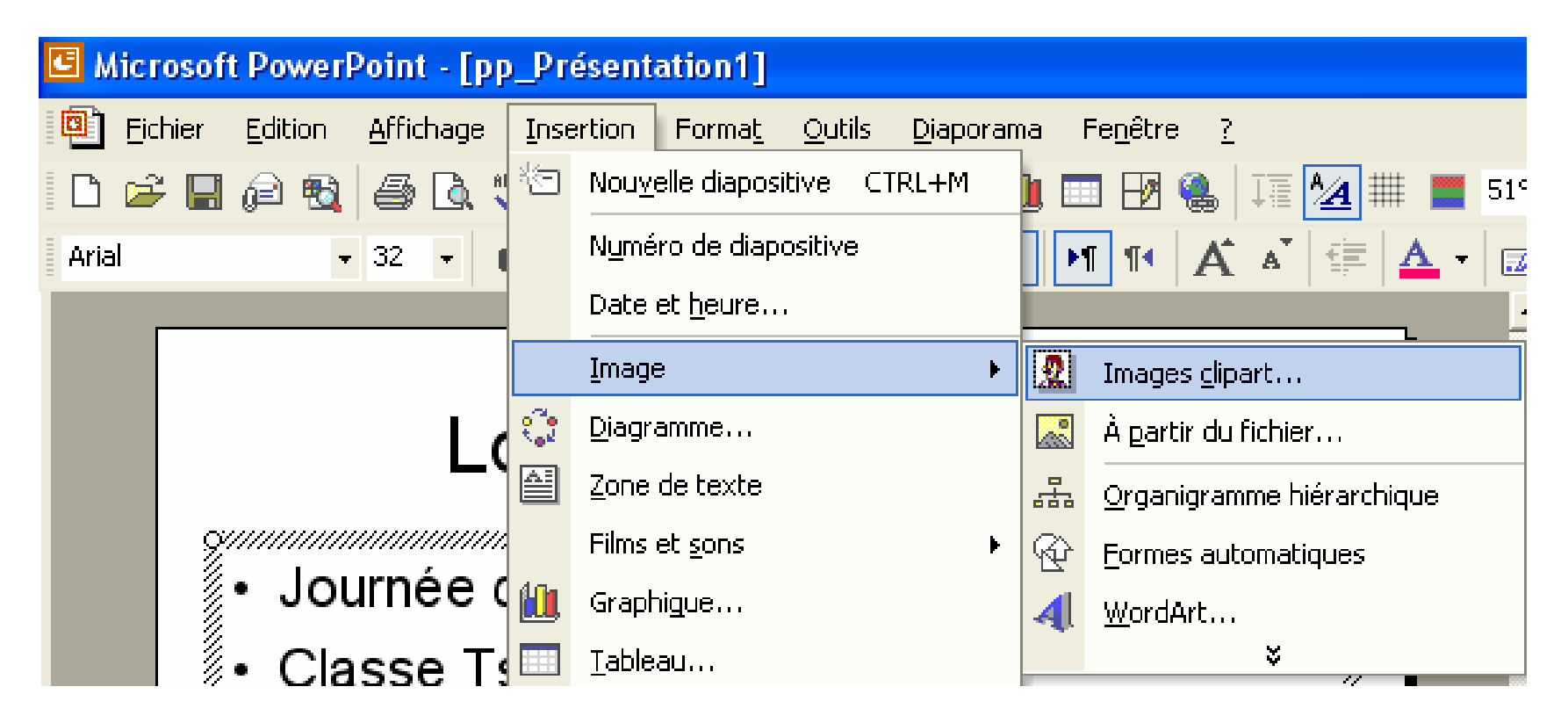

# Insertion d'une image (2)

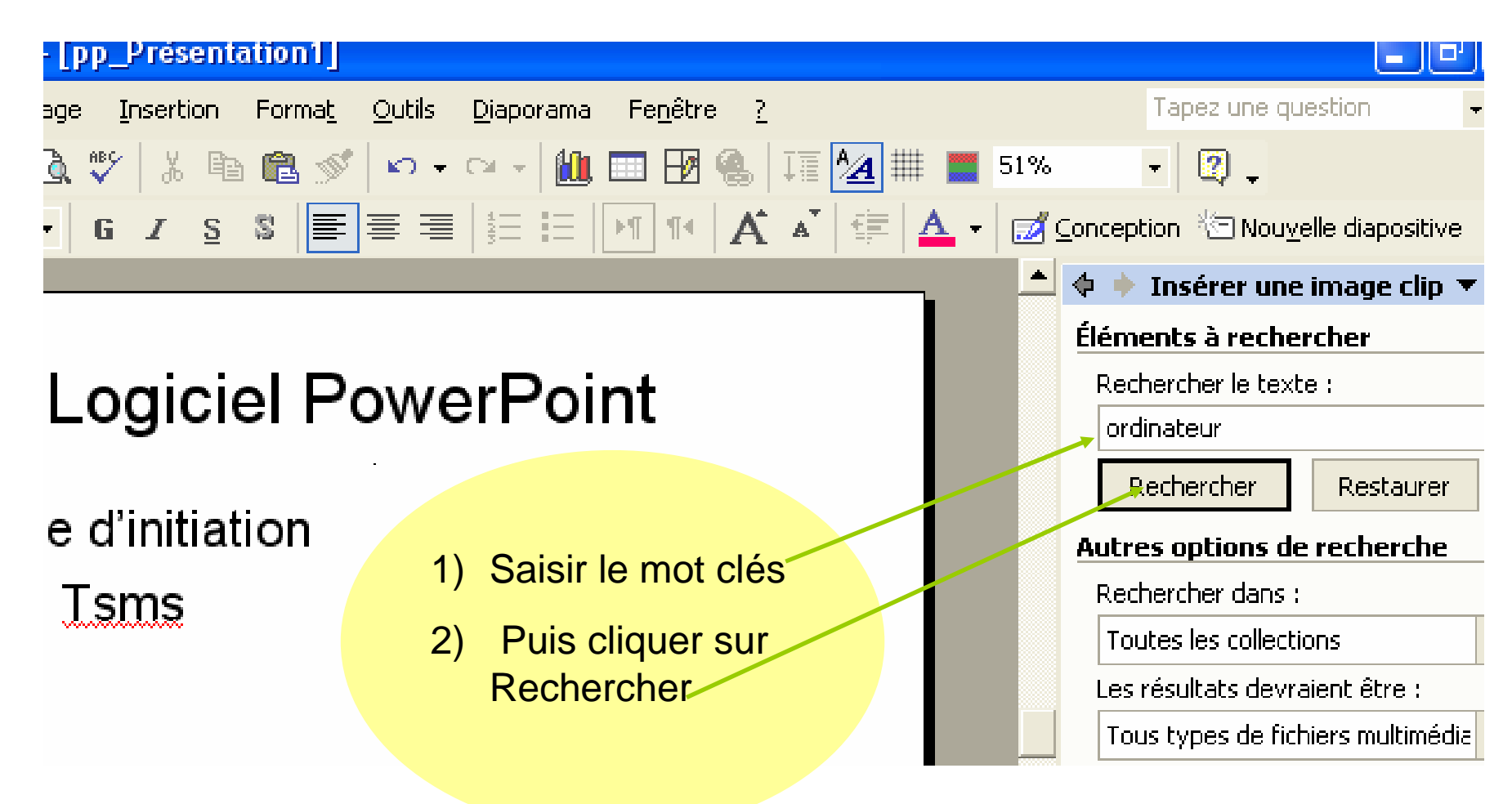

# Insertion d'une image (3)

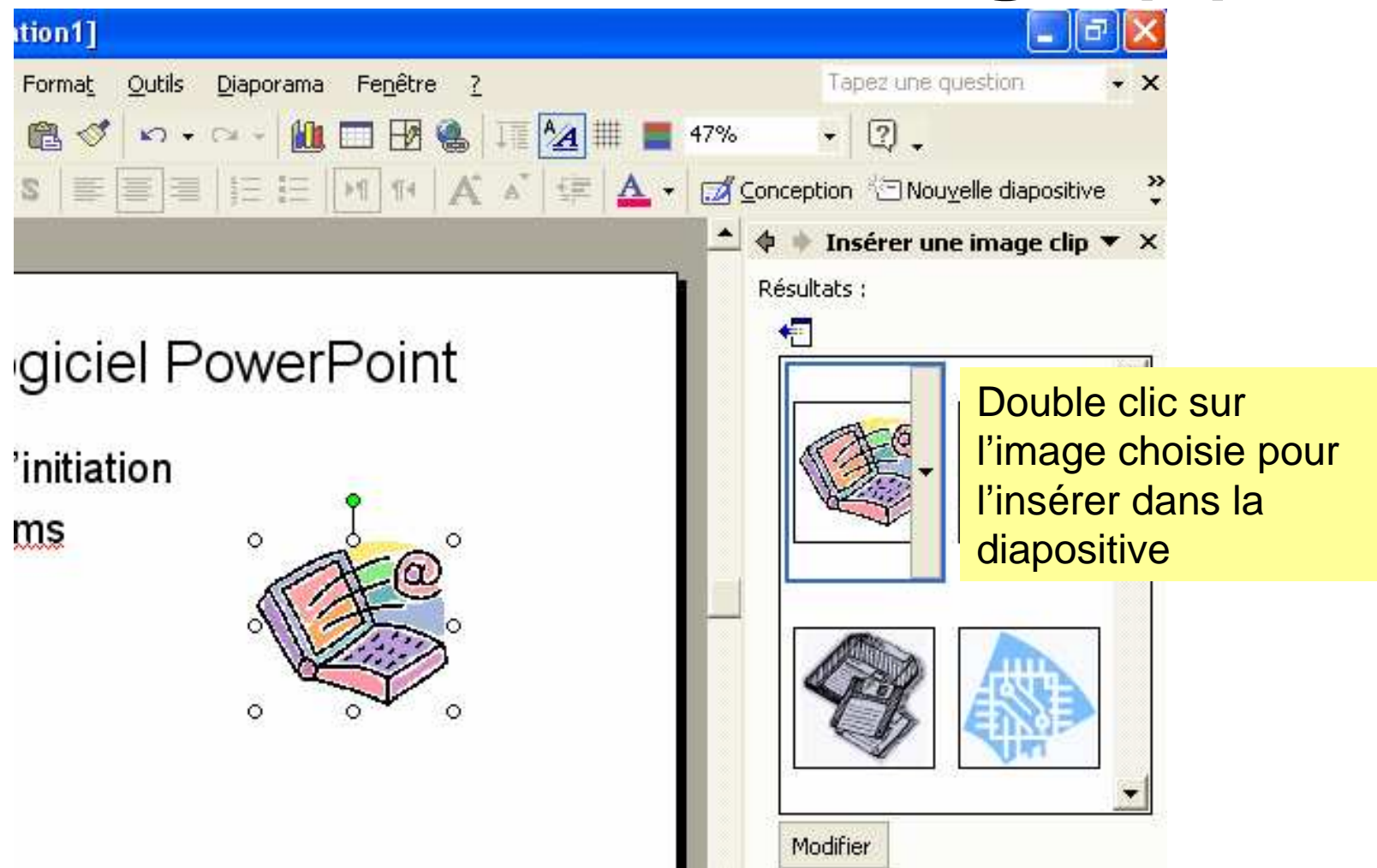

## Enregistrement du fichier

#### **Fichier / Enregistrer sous**

| Microsoft PowerPoint - [pp_Présentation1] |               |                               |                         |           |       |                 |                   |                           |
|-------------------------------------------|---------------|-------------------------------|-------------------------|-----------|-------|-----------------|-------------------|---------------------------|
| ٩                                         | <u>F</u> ichi | ier <u>E</u> dition           | <u>A</u> ffichage       | Insertion | Forma | <u>.</u> Outils | <u>D</u> iaporama | Fe <u>n</u> être <u>?</u> |
| D                                         | $\square$     | <u>N</u> ouveau               |                         | CTRL+N    | 5     | s 🔊 -           | CH + 🚺            | 🖿 🗗 🐁                     |
| Aria                                      | <b>2</b>      | <u>O</u> uvrir                |                         | CTRL+O    | '     |                 |                   | A H R                     |
| -<br>/ ]                                  |               | <u>F</u> ermer                |                         |           |       |                 |                   |                           |
|                                           | H             | Enregistrer                   |                         | CTRL+S    | ; –   |                 |                   |                           |
| 10                                        |               | En <u>r</u> egistrer s        | ous                     |           |       |                 |                   |                           |
| <u>ا</u>                                  |               | Enregistrer e                 | en tant q <u>u</u> e pa | age Web   | С     | iel P           | owerl             | Point                     |
| 11                                        | 1             | Rec <u>h</u> ercher.          |                         |           |       |                 |                   |                           |
|                                           |               | Aperçu de <u>l</u> a page Web |                         |           |       | ation           |                   |                           |
| 12                                        |               | Mise en <u>p</u> age          |                         |           |       |                 |                   |                           |
| 12                                        | D.            | <u>A</u> perçu avan           |                         |           |       |                 | ta                |                           |
| 13                                        | 6             | Imprimer                      |                         | CTRL+P    |       |                 |                   | H.                        |
| 14                                        |               | Envo <u>v</u> er ver          | s                       |           | •     |                 | W.                |                           |
|                                           |               |                               |                         |           |       |                 |                   |                           |

# Nouvelle diapositive (1)

**Insertion / Nouvelle diapositive** 

| 🖪 Microsoft PowerPoint - [p]                                                                  | p_Pr | ésentation1]                                                                          |                                            |
|-----------------------------------------------------------------------------------------------|------|---------------------------------------------------------------------------------------|--------------------------------------------|
| <ul> <li>Fichier Edition Affichage</li> <li>E 2 E 2 E 2 E 2 E 2 E 2 E 2 E 2 E 2 E 2</li></ul> | Inse | ertion Forma <u>t Q</u> utils <u>D</u> iapora<br>Nou <u>v</u> elle diapositive CTRL+M | ama Fe <u>n</u> être <u>?</u><br>1 🗗 🗗 🍓 1 |
| Arial - 18 -                                                                                  |      | Numéro de diapositive<br>Date et <u>h</u> eure                                        | A 21 14                                    |
| Créa                                                                                          | •    | Image<br>Diagramme<br>Zone de texte                                                   | sitive                                     |
| Microsoft PowerPoint                                                                          |      | Films et <u>s</u> ons<br>Graphigue<br>Tableau                                         | re 2<br>S                                  |
| 1                                                                                             | 10   | Lien hypertexte CIRL+k                                                                |                                            |

## **Nouvelle diapositive (2)**

| ∽ ᇗ Ѕ ╞҇═ ═ ╧ ═ ╽ ╩═ ╚╸ ╽ ᡬ ѧ╸ ( 葉 葉   ▲ ╺ | Conception Conception           |                  |
|--------------------------------------------|---------------------------------|------------------|
|                                            | 🔺 🔹 🕨 Mise en page des di 🔻 🗙   |                  |
|                                            | Appliquer la mise en page des d |                  |
|                                            | Disposition du texte            |                  |
| er un titre<br>te                          |                                 |                  |
|                                            |                                 | lone             |
|                                            | travailler<br>une diapo<br>vide | r sur<br>ositive |

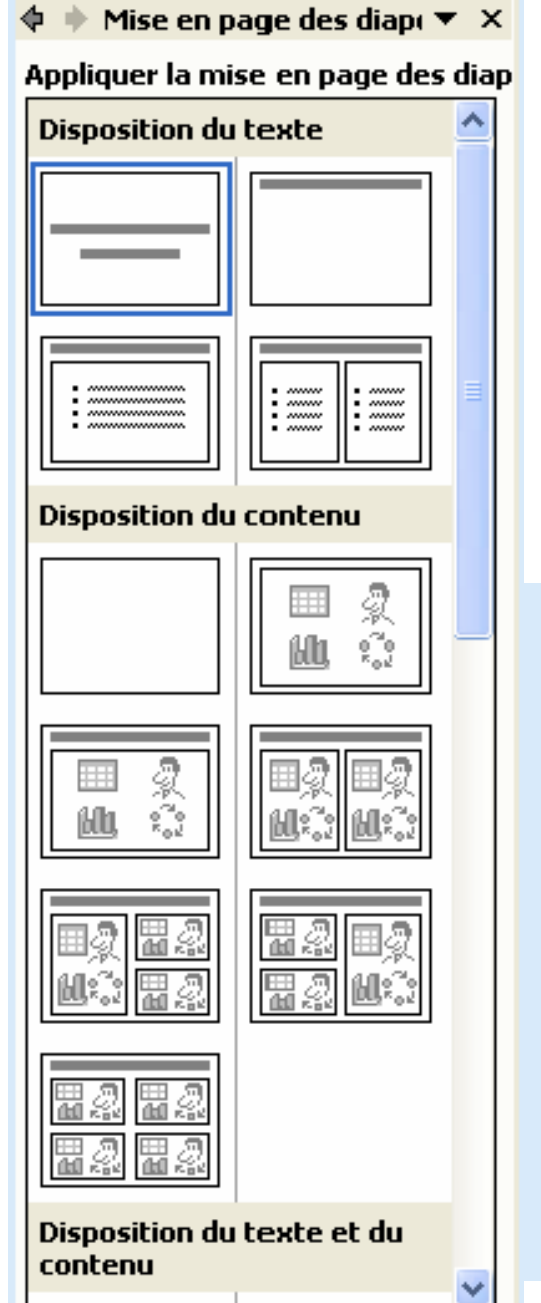

# Les suggestions de modèles de diapositives

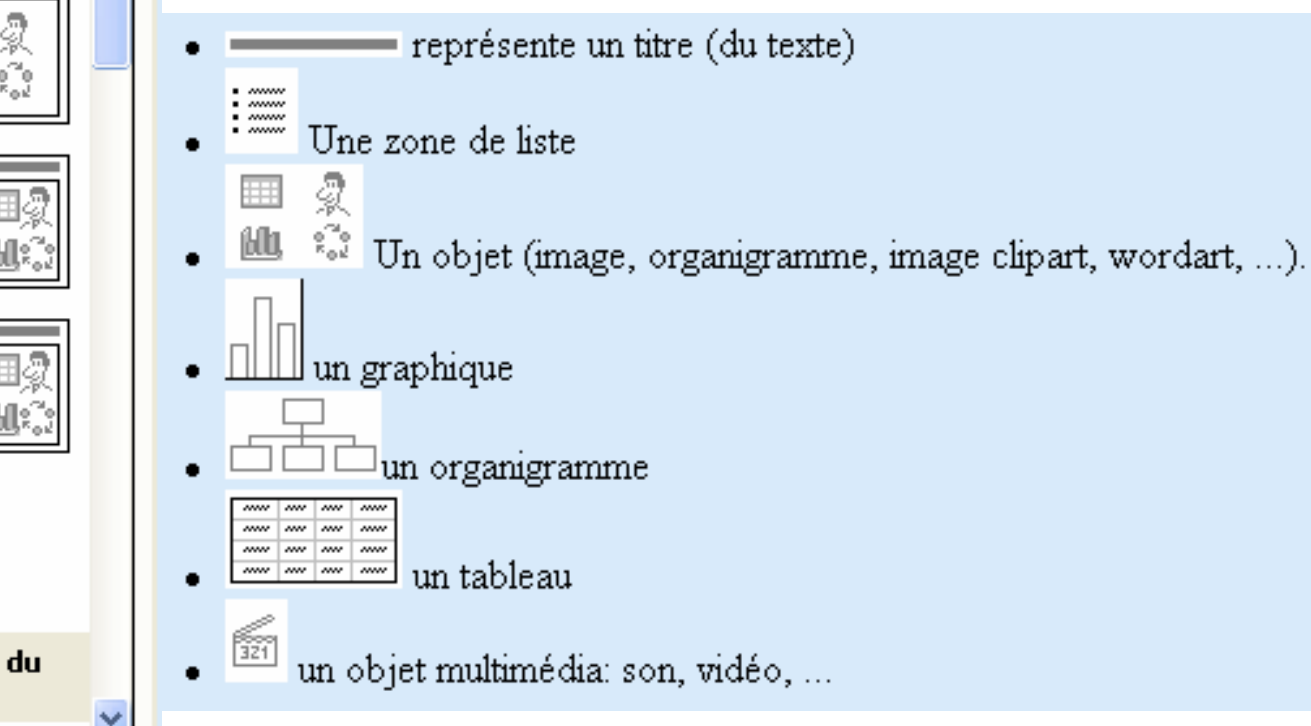

## Insertion d'un texte

Insertion / Zone de texte

| Microsoft PowerPoint - [pp_Présentation1] |                                                   |                                                                                         |  |  |  |  |
|-------------------------------------------|---------------------------------------------------|-----------------------------------------------------------------------------------------|--|--|--|--|
| Eichier Edition Affichage                 | Insertion Forma <u>t O</u> utils <u>D</u> iaporan | na Fe <u>n</u> être <u>?</u>                                                            |  |  |  |  |
| 🗋 🖆 🔚 💼 🗠 • 🗠 •                           | CTRL+M                                            | ISS 🗐                                                                                   |  |  |  |  |
|                                           | Numéro de diapositive                             |                                                                                         |  |  |  |  |
|                                           | Date et <u>h</u> eure                             |                                                                                         |  |  |  |  |
|                                           | Image 🕨                                           |                                                                                         |  |  |  |  |
|                                           | Diagramme                                         |                                                                                         |  |  |  |  |
|                                           | Zone de texte                                     | 1. Maintenez le clic droit de<br>la souris et tirez pour<br>insérer votre zone de texte |  |  |  |  |
| 2                                         | Films et <u>s</u> ons 🔹 🕨                         |                                                                                         |  |  |  |  |
|                                           | Graphigue                                         |                                                                                         |  |  |  |  |
|                                           | Tableau                                           | 2. Cette zone peut toujours                                                             |  |  |  |  |
|                                           | 🚷 Lien hypertexte CTRL+K                          | être déplacée,<br>redimensionnée voir<br>supprimée.                                     |  |  |  |  |
|                                           | *                                                 |                                                                                         |  |  |  |  |
|                                           |                                                   |                                                                                         |  |  |  |  |

## Insertion d'un organigramme (1)

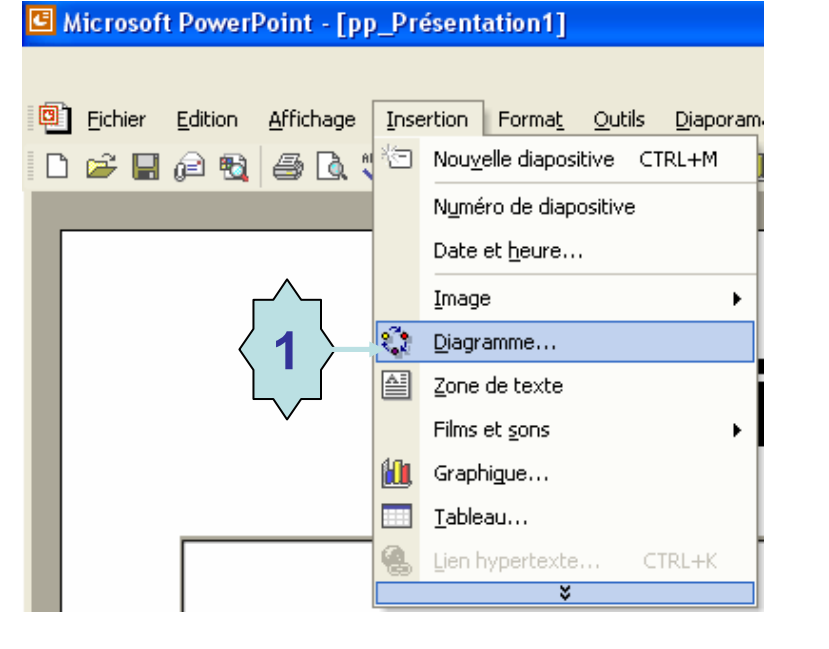

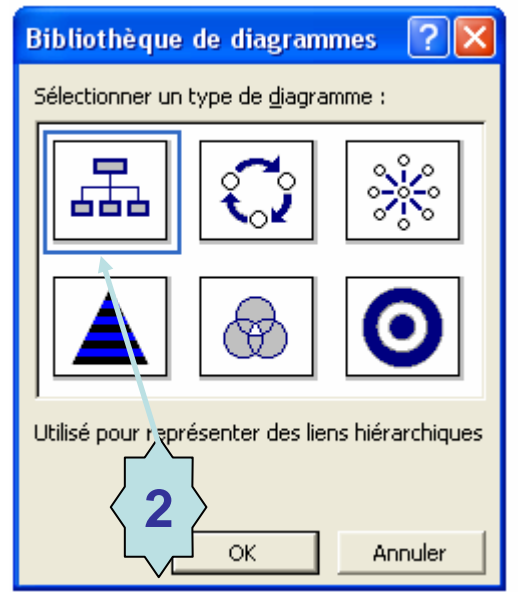

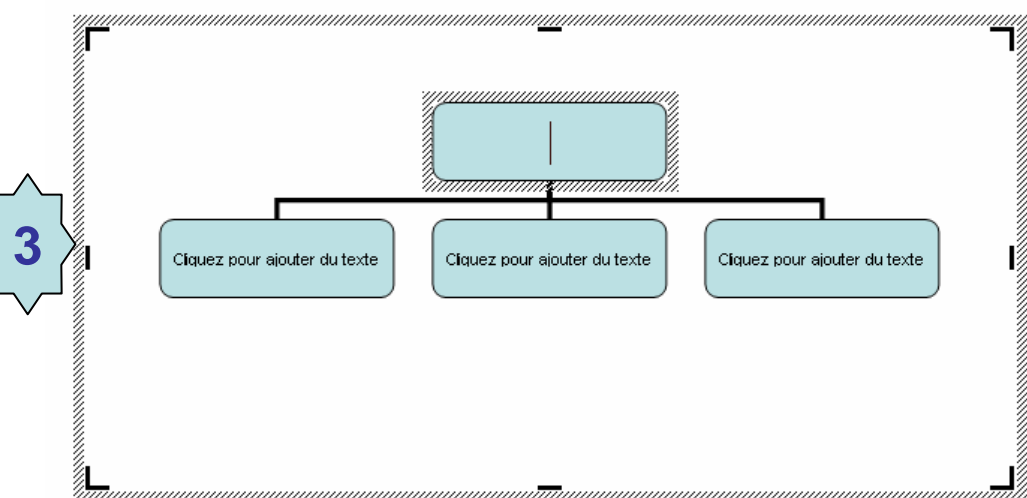

## Insertion d'un organigramme (2)

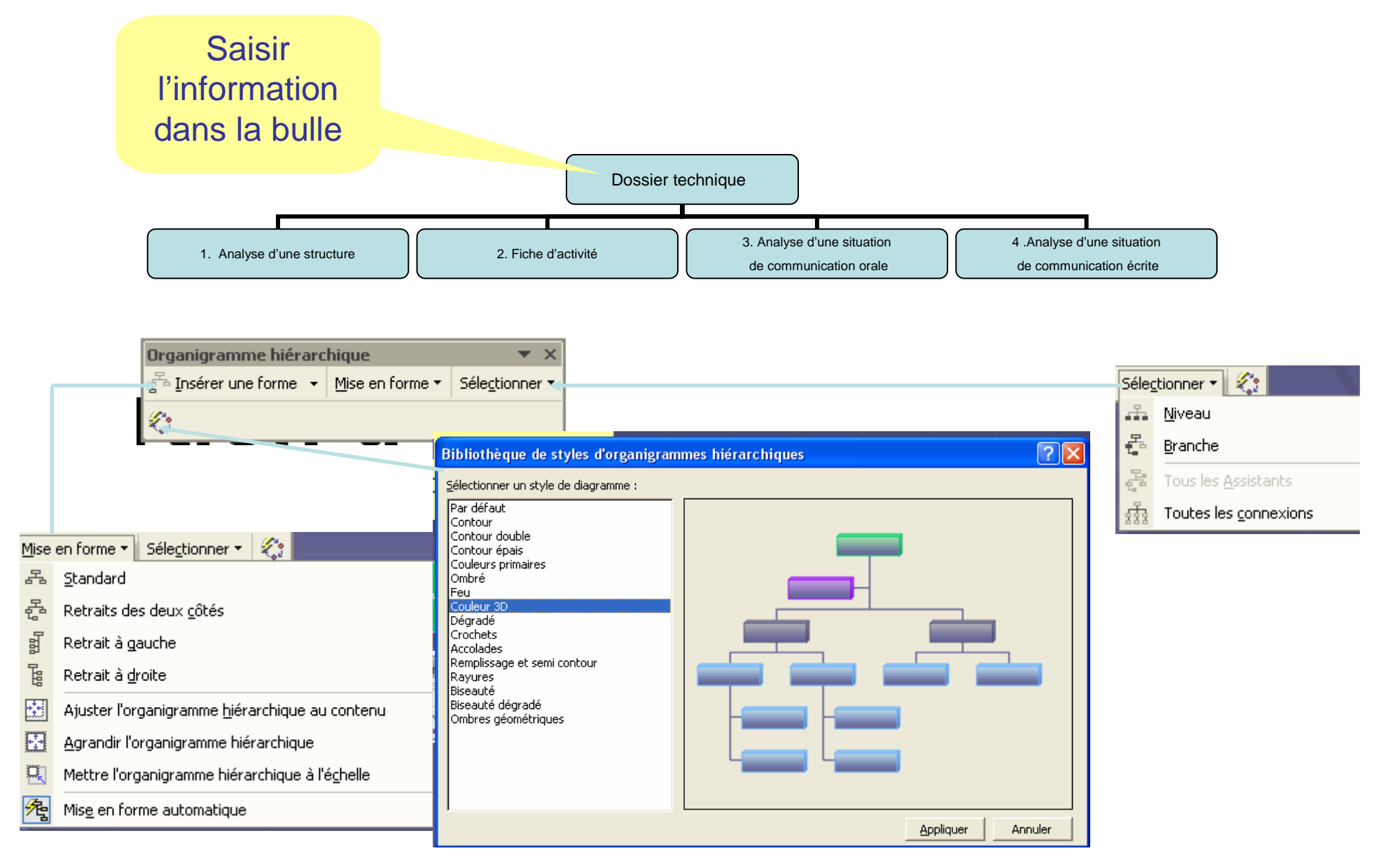

#### Animer une présentation (1)

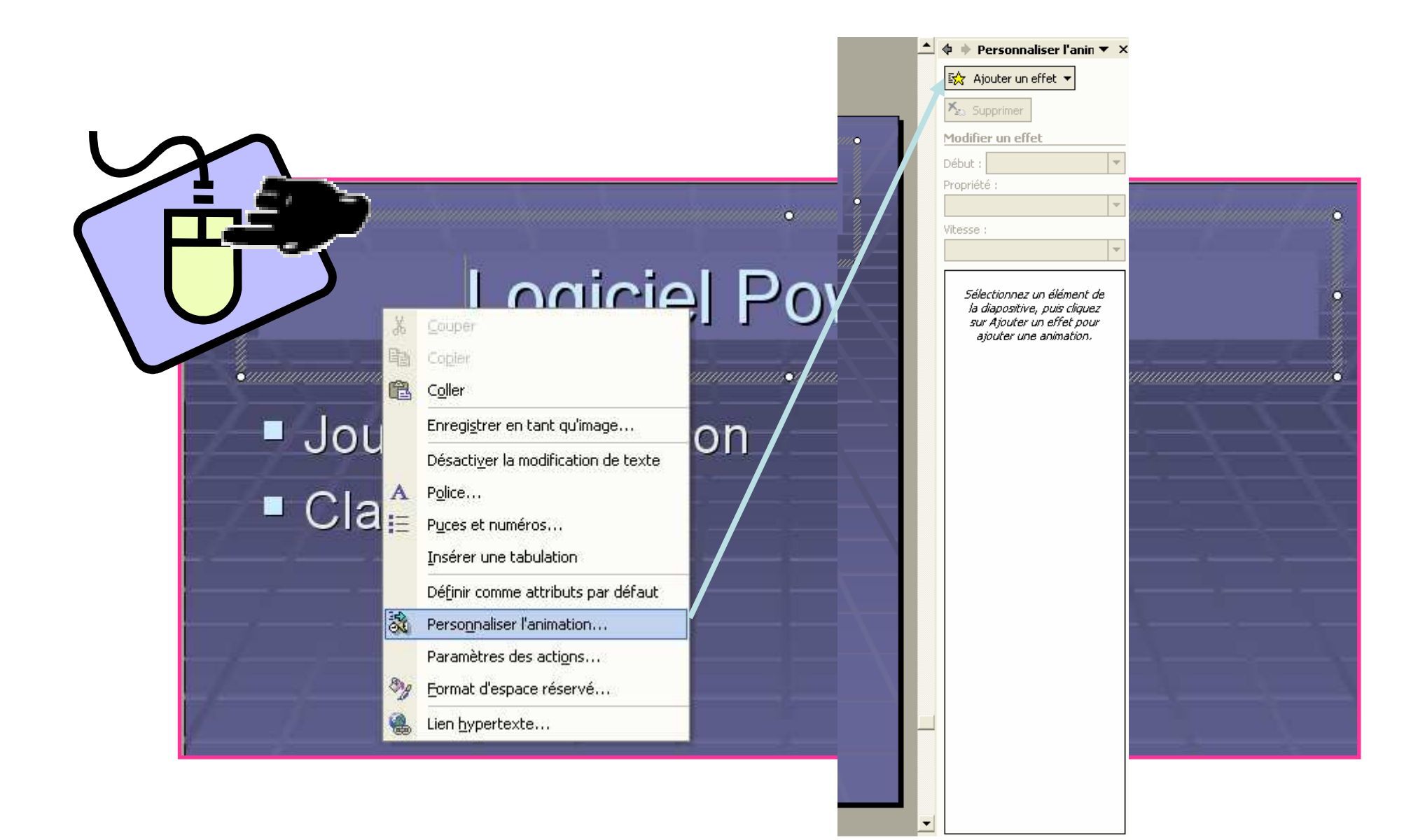

#### Animer une présentation (2)

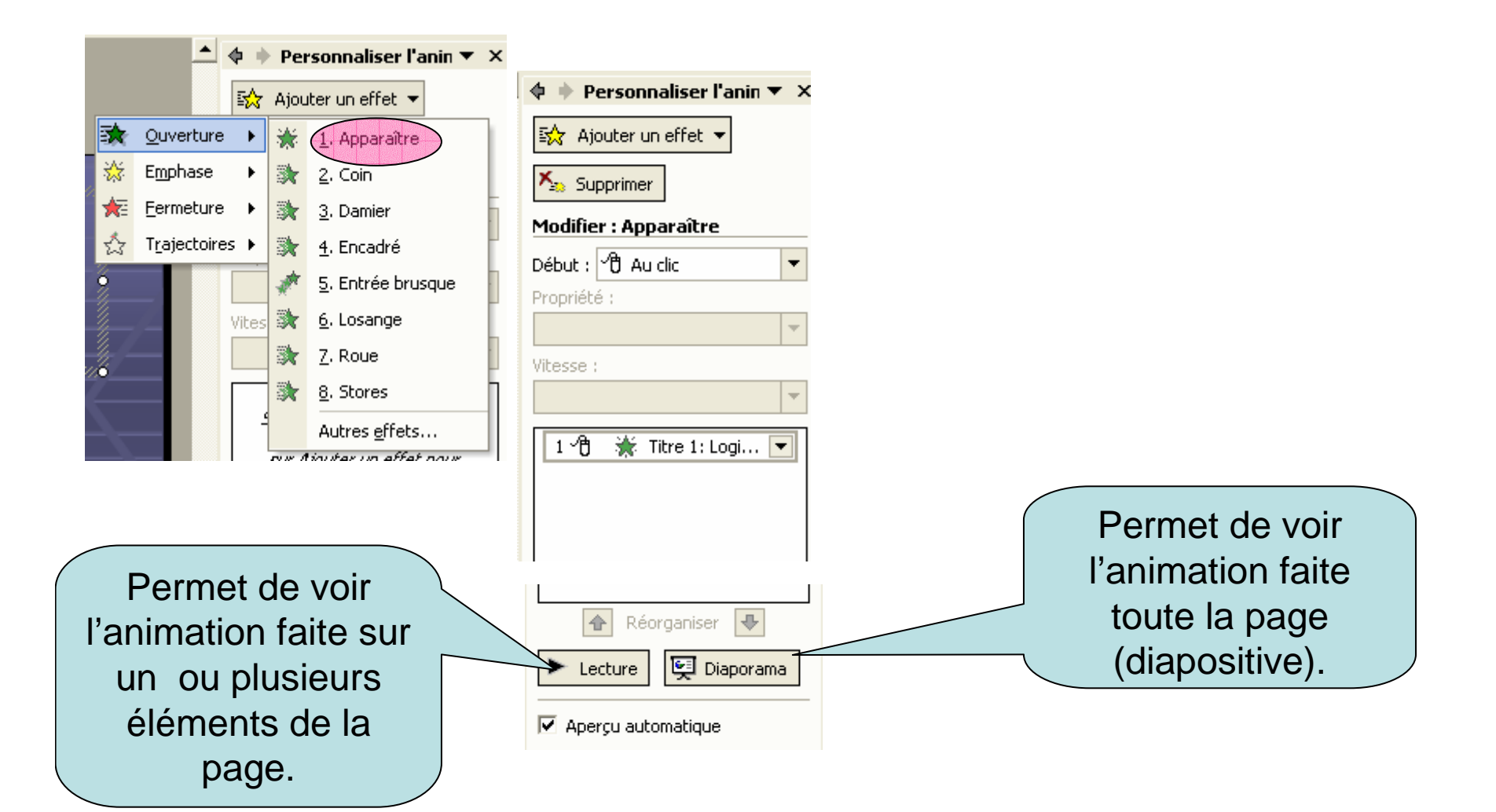

#### Animer une présentation (3)

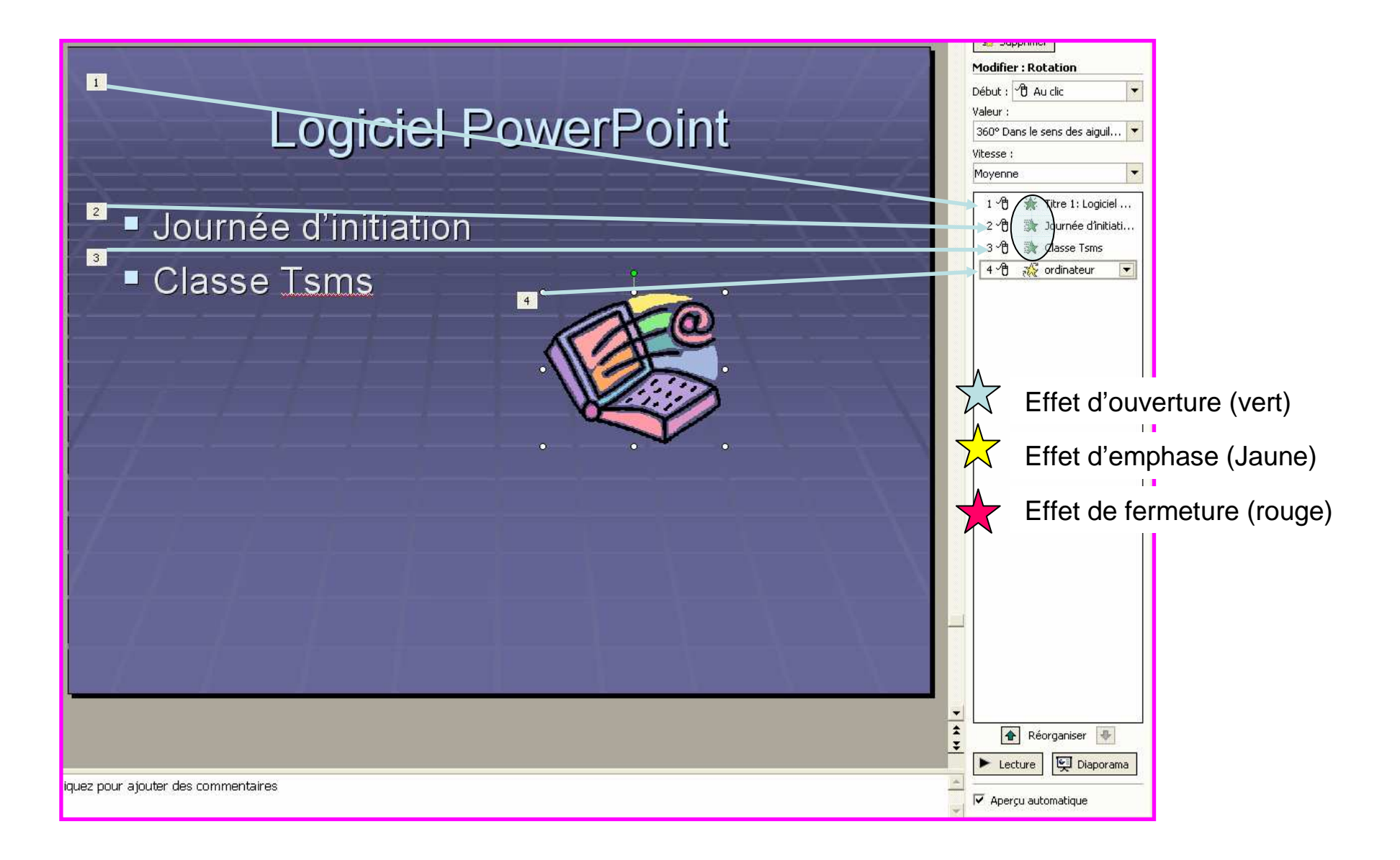

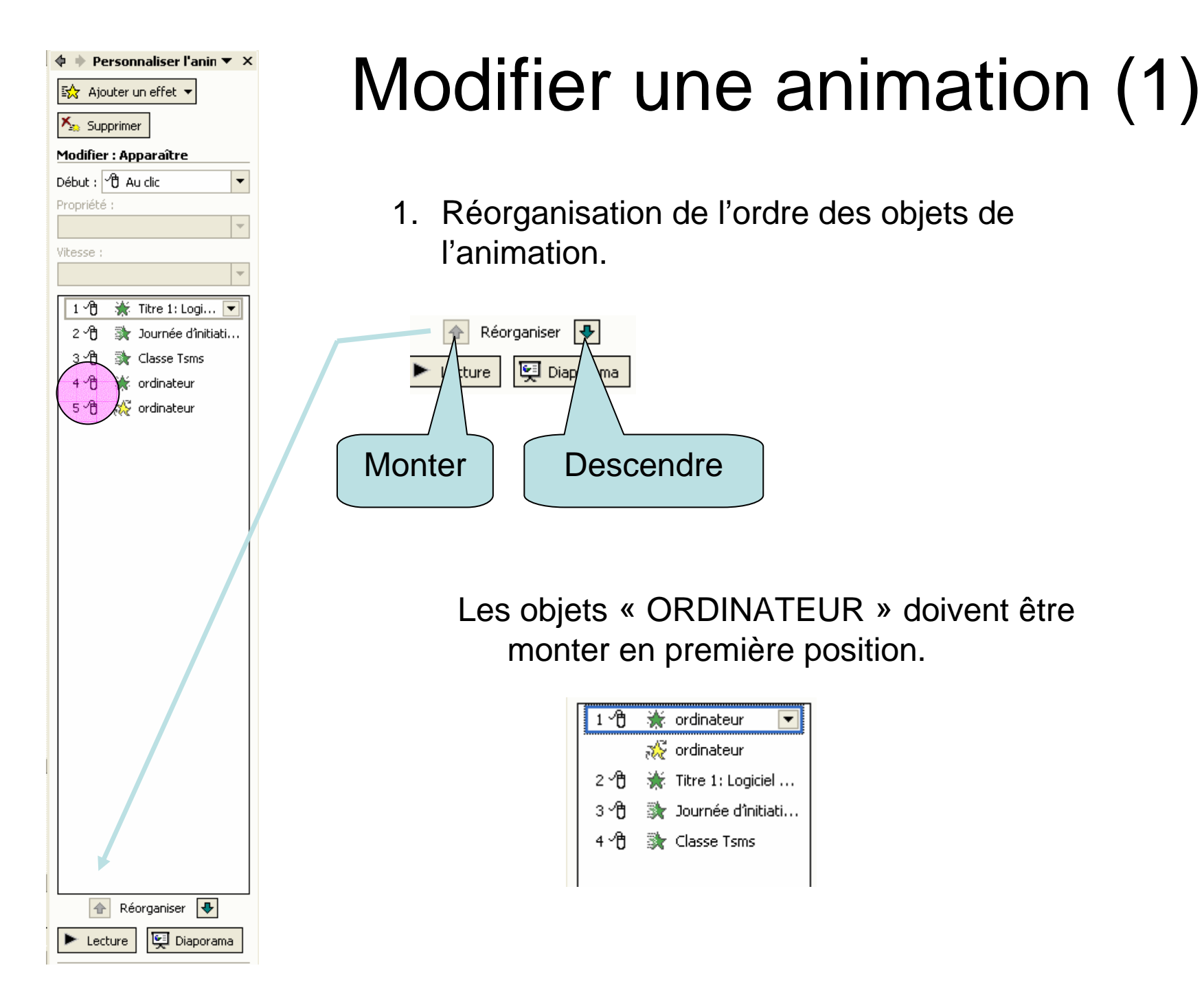

## Modifier une animation (2)

2. Modification de l'animation d'un objet.

Modifiez le « titre » avec un effet d'ouverture exemple : « glisser vers l'intérieur ».

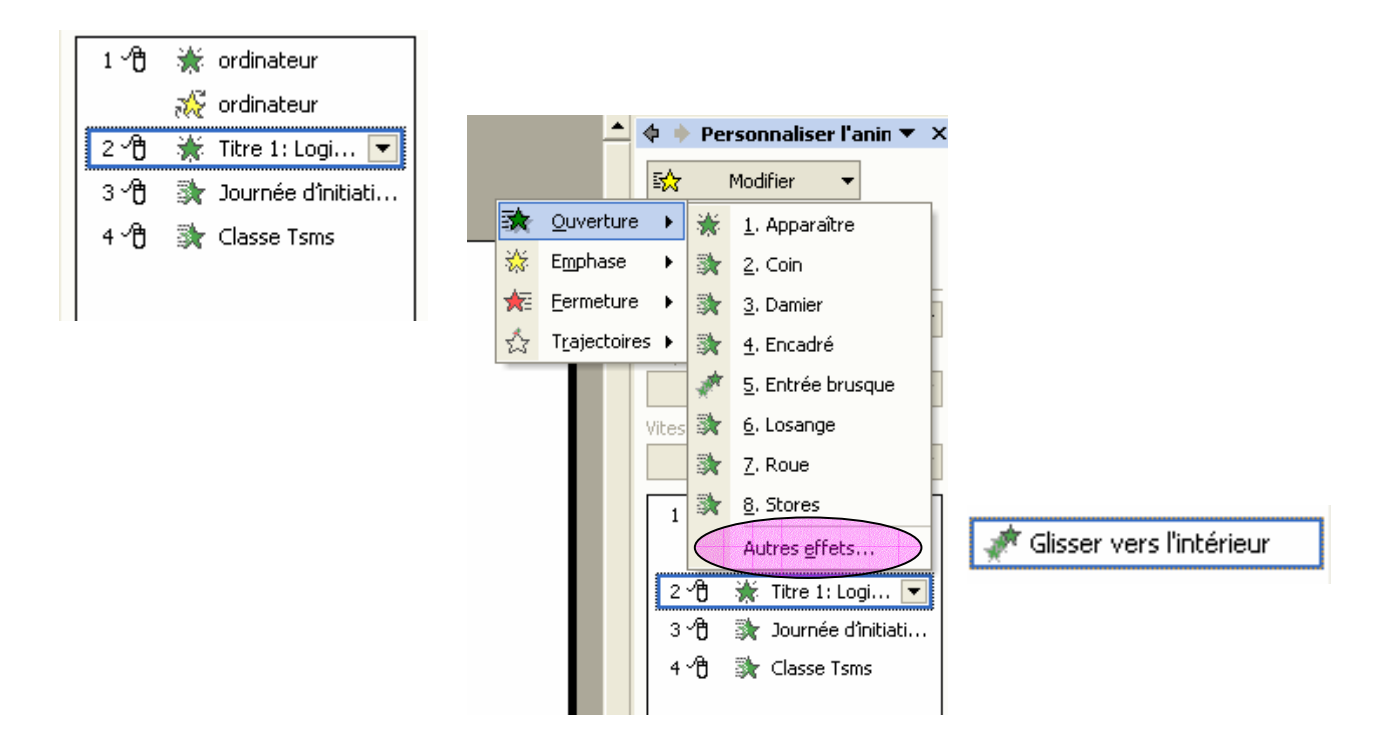

## Modifier une animation (3)

3 .L'objet « Ordinateur » doit apparaître et tourner en même temps.

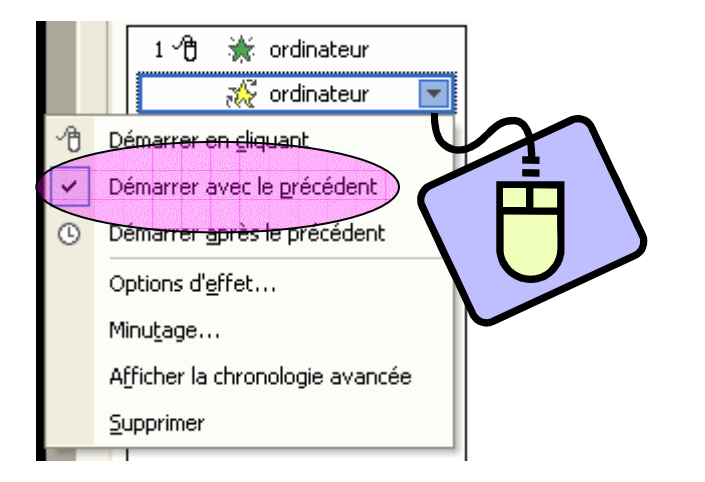

### Appliquer un modèle de conception

💠 🔶 Conception des diaj 🔻 >

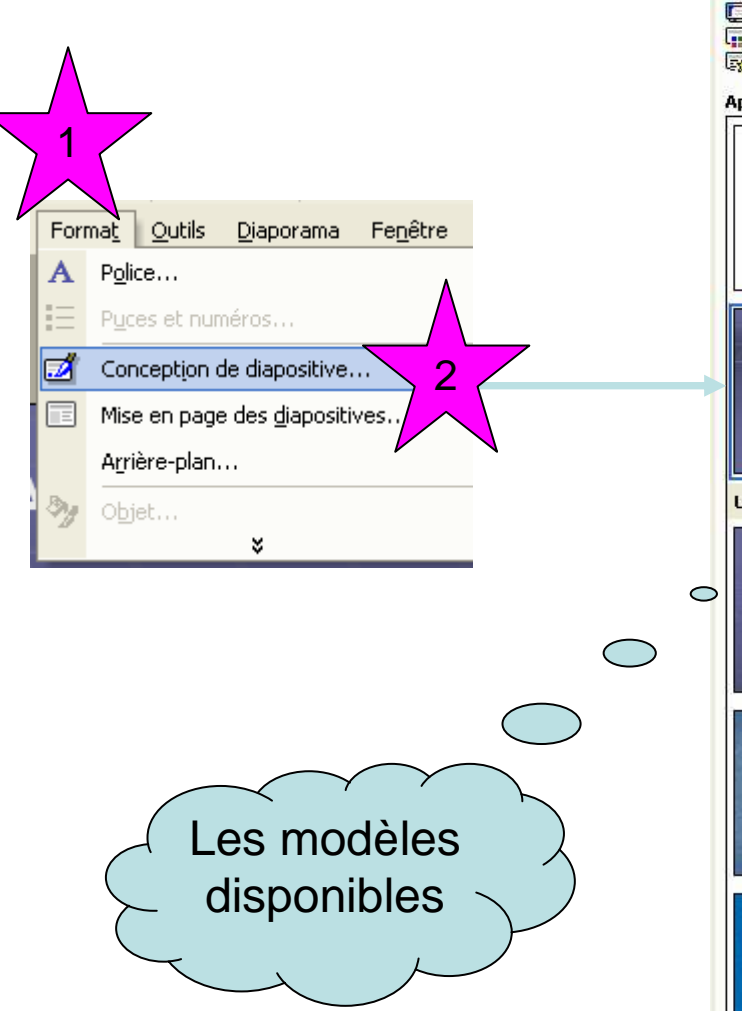

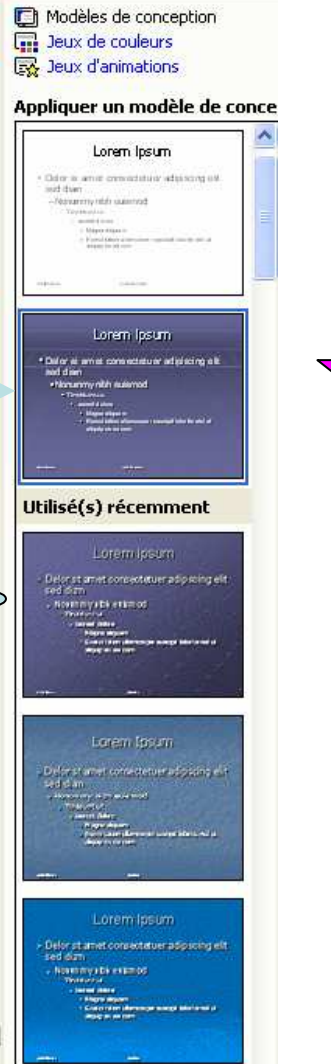

3

Faites le bon choix en fonction du contenu.

#### Conseils

- 1. Cibler l'auditoire : au moment d'élaborer le contenu et de choisir l'apparence de votre présentation, réfléchissez à l'auditoire visé. Adoptez une forme différente selon que la présentation est destinée au service technique d'une société ou à un service commercial.
- Bien choisir les couleurs et les polices : adoptez des couleurs en accord avec le ton de votre présentation. Choisissez des couleurs et des polices qui assurent une bonne lisibilité. Évitez plus de 5 teintes et 3 polices différentes par diapositive.
- Organiser le texte : utilisez majuscules et minuscules et évitez les mots tout en majuscules. Aborder une idée principale par diapositive. N'incluez pas plus de 5 points par diapositives. Évitez les paragraphes de plus de 2 lignes. Vérifiez l'orthographe.
- 4. Ajouter des éléments visuels : intégrez des images, des graphiques, des tableaux, des vidéos à vos diapositives. Ne surchargez pas quand même vos diapositives.
- 5. Répéter la présentation : pensez à répéter votre présentation avant de la présenter. Testez-là avec un de vos amis.
- 6. **Contrôler les lieux** : vérifiez la salle dans laquelle vous proposerez votre présentation. Assurez-vous que la présentation est lisible de tous les endroits de la salle. Vérifiez les prises électriques.
- 7. Vérifier le matériel : Avant d'effectuer votre présentation, contrôlez tout votre matériel (ordinateur, vidéoprojecteur, rallonge...). Prévoyez une version imprimée de votre présentation en cas de défaillance du matériel.
- 8. Veiller à son attitude corporelle : au moment de proposer une présentation, adoptez une attitude détendue et assurée. D'où l'intérêt de bien répéter.